## How to find my child's STAAR scores?

- Go to <u>www.texasassessment.com</u>
- Click on "Log In to Student Portal" within the Purple Box

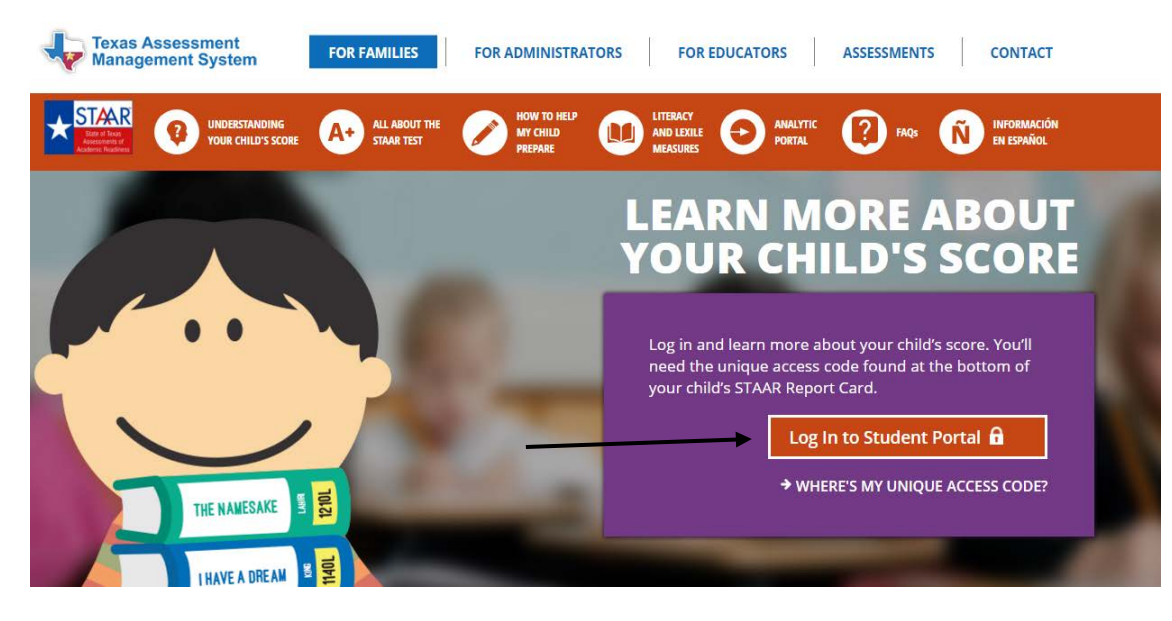

• Enter your access code and student date of birth and click GO. Your access code can be found at the bottom of any STAAR Confidential Student Report you have ever received.

• If you do not know your access code, click on "Lookup Access Code."

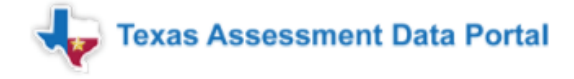

Help

Enter access code and student date of birth:

|       |   | ·   |   |      |   | 6 |
|-------|---|-----|---|------|---|---|
| Month | * | Day | • | Year | • |   |

Lookup Access Code

To log in and view your assessment results, enter your six-character Unique Access Code and the student's date of birth that appears on your most recent STAAR Report Card. The code must be entered exactly as it appears.

## Don't Have An Access Code?

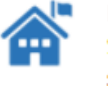

If you don't have a Unique Access Code or a copy of your STAAR Student Report Card, please contact your local school.

## You will need your child's first name, PEIMS ID (Social Security #), and Date of Birth, and then click GO.

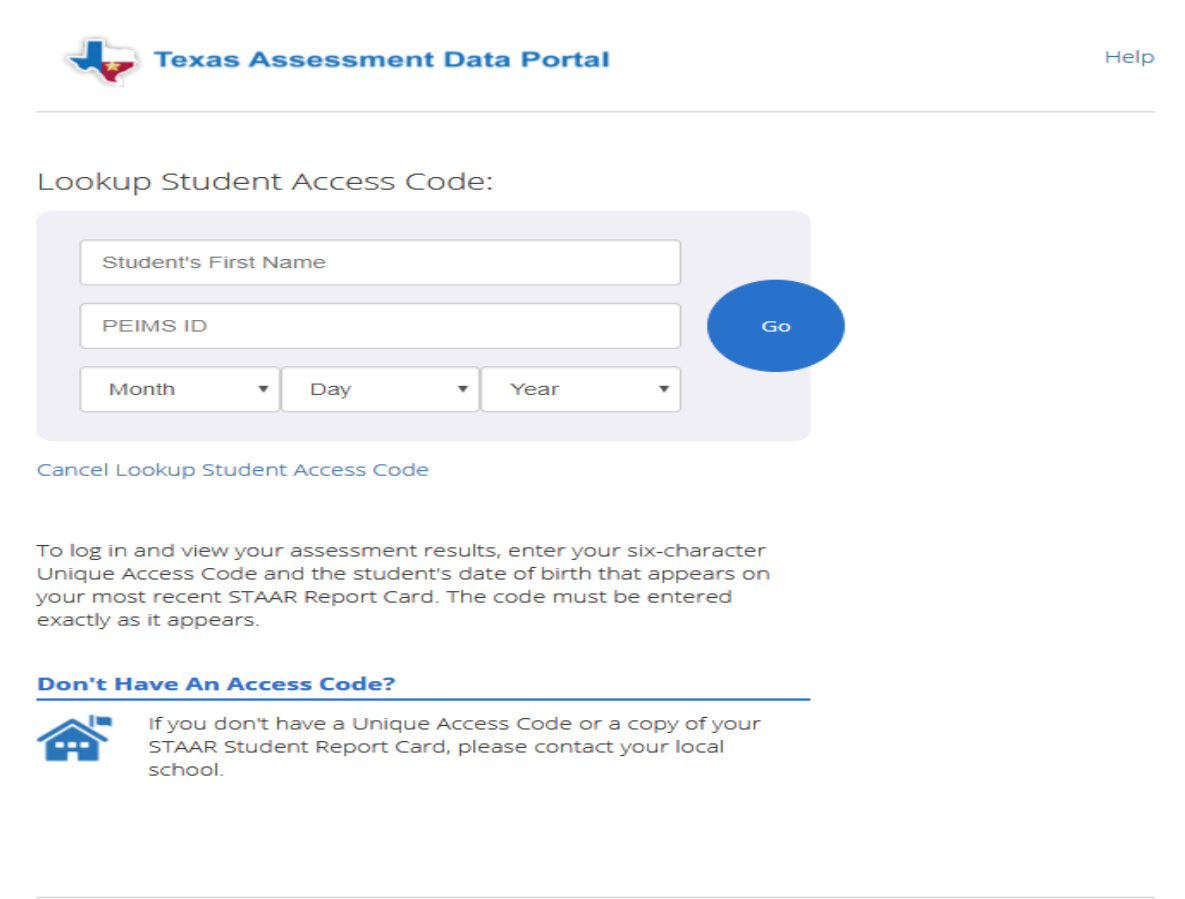

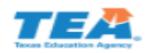

Terms of Use/Privacy powered by eMetric

## Once this is entered, it will provide the needed access code.